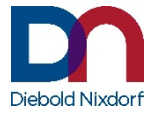

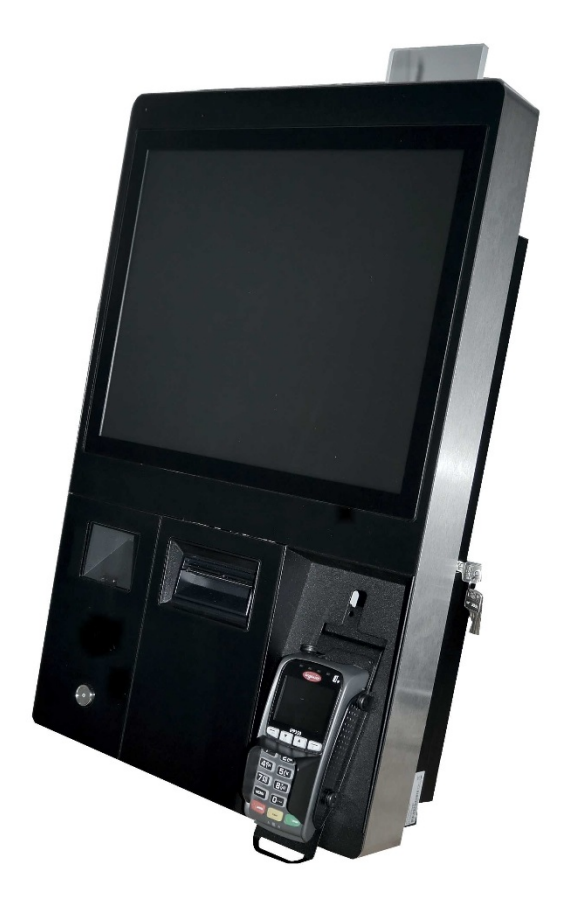

# **BEETLE /iSCAN EASY eXpress<sup>+</sup>**

自助结账系统

用户指南(2018年1月)

#### 请告知我们您对此信息文件的意见。

如有以下方面的建议和意见,请填入 本页面,将副本寄送给我们: -目录 -设计 -产品

非常感谢您的建议。 谨致问候

Diebold Nixdorf Wohlrabedamm 31 13629 Berlin, Germany

您的意见

本文件中提及的所有产品名称均为注册商标。

版权所有 © Wincor Nixdorf International GmbH, 2018 保留所有权利,包括以任何方式进行全部或部分翻译、重印和传输或复制的权利。 如有侵犯,均须承担损害赔偿责任。保留所有权利,包括通过注册专利、实用模型或设计而获 得的权利。

## 目录

| 1                                           | 介绍                                                                   | . 1                                  |
|---------------------------------------------|----------------------------------------------------------------------|--------------------------------------|
| 2                                           | 文件范围                                                                 | . 1                                  |
| 3                                           | 其他文件                                                                 | . 1                                  |
| 4                                           | 保修                                                                   | . 2                                  |
| <b>5</b><br>5.1                             | <b>重要事项</b><br>连接外围设备                                                | . <b>2</b><br>. 3                    |
| <b>6</b><br>6.1                             | <b>交付范围</b><br>序列号                                                   | <b>. 4</b><br>. 4                    |
| 7                                           | ESD(静电敏感设备)                                                          | . 5                                  |
| <b>8</b><br>8.1<br><b>1.1</b>               | <b>组件</b><br>外视图                                                     | . 6<br>. 7                           |
| 2                                           | 打开设备                                                                 | . 8                                  |
| <b>9</b><br>9.1<br>9.2<br>9.3<br>9.4<br>9.5 | <b>启动/关闭系系统</b><br>启动系统<br>LAN 端口<br>关闭机台<br>系统关闭后重新启动<br>断开设备与电源的连接 | . 9<br>. 9<br>. 9<br>. 9<br>10<br>10 |
| 10                                          | 显示屏设置                                                                | 11                                   |
| 10.1<br>10.2<br>10.3<br>10.4                | 滚动<br>LED<br>在显示屏上<br>激活 OSD                                         | 12<br>12<br>12<br>13                 |
| 11                                          | TH230+                                                               | 11                                   |
| 11.1                                        | 安全规定                                                                 | <b>14</b>                            |
| 11.2                                        | 控制面板                                                                 | 14                                   |
| 11.3                                        | 插入纸卷                                                                 | 16                                   |
| 11.4                                        | 取下纸卷                                                                 | 19                                   |
| 11.5                                        | 清洁打印头                                                                | 20                                   |
| 12                                          | 清洁说明                                                                 | 22                                   |
| 12.1                                        | 一般细节                                                                 | 22                                   |
| 12.2                                        | 外壳                                                                   | 22                                   |
| 12.3                                        | 可使用的清洁材料                                                             | 23                                   |
| 13                                          | 技术数据                                                                 | 24                                   |
| 13.1                                        | 系统                                                                   | 24                                   |
| 13.2                                        | PC                                                                   | 25                                   |
| 13.3                                        | 15 英寸显示屏                                                             | 25                                   |
| 13.4                                        | 19 英寸显示屏                                                             | 26                                   |
| 13.5                                        | 打印机 TH230+                                                           | 27                                   |
| 13.6                                        | Magellan 3200VSi 扫描仪                                                 | 29                                   |
| 13.7                                        | RFID/NFC 模块                                                          | 29                                   |

| 14   | 尺寸(毫米)  | 31 |
|------|---------|----|
| 14.1 | 后视图     | 31 |
| 14.2 | 15 英寸版本 | 32 |
| 14.3 | 19 英寸版本 | 33 |
| 14.4 | 允许的倾斜角度 | 33 |
| 14.5 | 仰视图     | 34 |
| 14.6 | 开门设备    | 34 |
| 15   | 证书      | 35 |
| 16   | 回收利用    | 35 |

# 1 介绍

如果商店的结账程序便利快捷,顾客购物体验自然更好,也自然更乐意光顾。

利用 Diebold Nixdorf 提供的 BEETLE /iSCAN EASY eXpress,零售商有机会将其用作自助结账解决 方案,以加快顾客交易和缩短收银排队时间,或者作为机台(kiosk)解决方案用于订购、服 务、附加产品信息或票务和彩票销售。该解决方案可以灵活配置,以满足各种商店类型的要 求。

在直观的界面和自动化的视听提示的指导下,顾客可以对自己的物品进行快速扫描、打包和支付。

# 2 文件范围

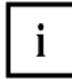

此为注意事项符号。

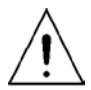

此符号表示需要谨慎操作。

安装设备所需的所有技术和特殊要求由客户负责。 此设备只能由经过适当技术培训的员工进行安装和连接。 在操作设备时,必须严格遵守本文件中的安全说明。

# 3 其他文件

| 产品                 | 文件类型    | WN 内联网 |
|--------------------|---------|--------|
| TH230+打印机          | 用户手册    | 是      |
|                    | 服务指南    | 是      |
|                    | 程序员参考指南 | 是      |
| TSF 15 英寸/19 英寸显示屏 | 用户手册    |        |

## 4 保修

Diebold Nixdorf (WN)通常提供从交货之日起为期 12 个月的保修期。此保修涵盖产品正常使用时发生的所有缺陷。

由于以下原因导致的缺陷

- 维护不当或不足,
- 不正当使用或未经授权改装或
- 安装位置不合适或环境不佳

不在保修范围内。

有关法规的其他信息,请参阅合同文件。

产品的所有易损件均不包含在保修范围内。有关保修条款的详细信息,请参阅合同文件。

## 5 重要事项

Diebold Nixdorf 提供的设备符合数据处理和信息技术设备的相关安全规定,包括在办公环境中使用的电气办公设备。

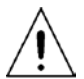

无论何时在设备上进行任何操作以及插入和拔出数据线时,设备都必须完全断开电源。

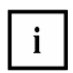

设备只能关着门使用。

- 建筑设施的电源插座必须方便接插。
- 设备只能由授权的技术人员进行维修。
- 未经许可擅自打开外壳或进行非专业维修,不仅会造成相当大的人身伤害,还会使您的保 修和责任保护失效。
- 在对该设备进行任何操作之前,请务必查阅可用的文档。
- 如果将该设备从寒冷的环境带入温热的操作室,可能会发生冷凝。在操作之前,设备必须
   完全干燥。因此必须遵守至少两小时的适应期。
- 电源线和电缆铺设务必小心留意,以免人员踩踏或绊倒。
- 立即更换损坏的电缆。
- 为了完全断开设备与电源的连接,请使用保险丝盒或建筑设施中的断路器。
- 敏感数据电缆不得标记。
- 确保没有任何物体(如回形针)进入设备内部,因为可能会导致电击或短路。
- 为了避免过热,请确保设备通风良好。

- 在雷暴天气时,不应插入或拔出数据电缆。
- 使设备远离振动、灰尘、潮湿和高温的环境。
- 确保以环保方式处理任何用过的部件。
- 如果发生事故(例如外壳损坏、液体或异物进入设备),请关闭设备并用断路器将设备与
   电源完全断开。
- 设备和其他信息技术硬件只能使用单独的保护接地(PE)线连接到电源系统。这种类型的电源系统称为 TN-S 网络。不要使用 PEN 导线。
   另请遵循 DIN VDE 0100 第 540 部分附录 C2 以及 EN50174-2 第 5.4.3 节(www.DIN.en)中的建议。这将有助于避免故障。
- 国家电气规范 ANSI/NFPA 70 (NEC)
- 加拿大电气规范 · 第 I 部分, CSA C22.1 (CE 规范)
- 该设备只能在其原始包装中运输(防止震动与撞击)。
- 不可阻挡通风槽,以确保足够的空气流通,避免过热。
- 如果设备配有锂电池,务必用同类电池替换。否则有爆炸危险!锂电池只能用相同类型或 制造商推荐的其他类型电池进行更换。
- 电池必须按照当地危险废弃物处置规定进行处置。

### 5.1 连接外围设备

设备只能使用屏蔽电缆连接,以确保符合国际辐射排放法规和标准,并实现对外部干扰的高抗 扰度。

Voltage/电压: 100-240V Current/电流: 1.4 - 0.7A Frequency/频率: 60-50Hz

> Made in Germany 德國製造

# 6 交付范围

打开设备包装并确保交付完成。

如果运输损坏、包装内容与交货单不符或有缺陷,应立即通知供应商或 Diebold Nixdorf 销售办事处。一定要保存交货单,以指明产品名称和设备的序列号。

### 6.1 序列号

序列号印在外壳右侧的标签。

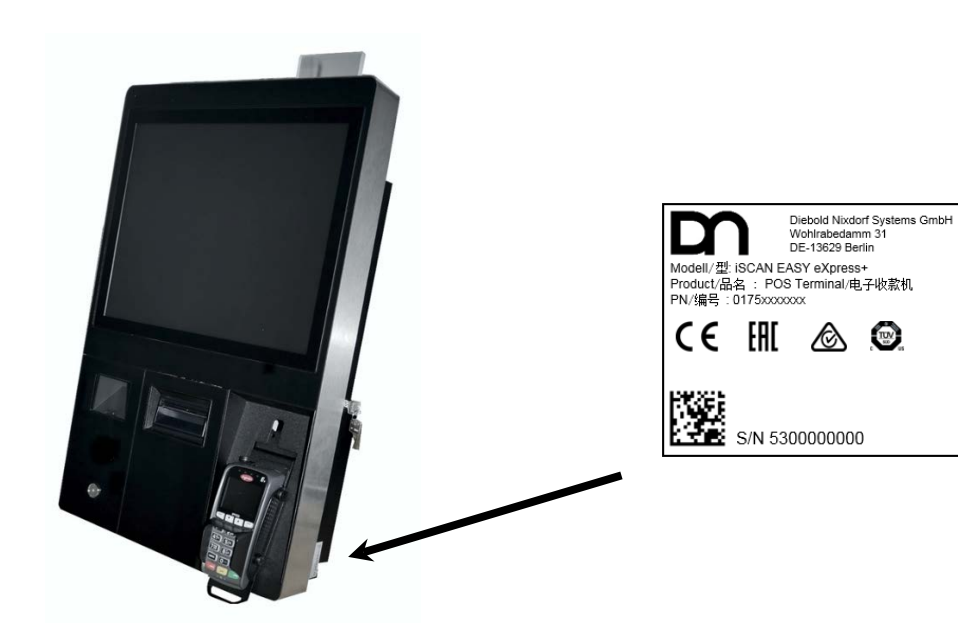

## 7 ESD(静电敏感设备)

▲ 带有静电敏感元件(ESD)的组件可以用此标签进行标示。

安装 ESD 组件或模块时请注意以下信息。此信息适用于所有具有 ESD 的组件:

- 在连接、拆卸或安装 ESD 组件之前,请确保设备已断电。
- 始终使用防静电设备。
- 使用 ESD 时,请用 ESD 腕带或者用连接到插座或其他接地物体的保护导体的合适接地电缆 将自己进行永久放电。
- 将带有 ESD 的所有组件放置在合适的防静电表面上。
- 工具和设备必须不放静电。
- 只在边缘位置处理带 ESD 的组件,不要接触任何组件。
- 切勿触摸静电敏感组件上的引脚或导线。

# 8 组件

## 8.1 外视图

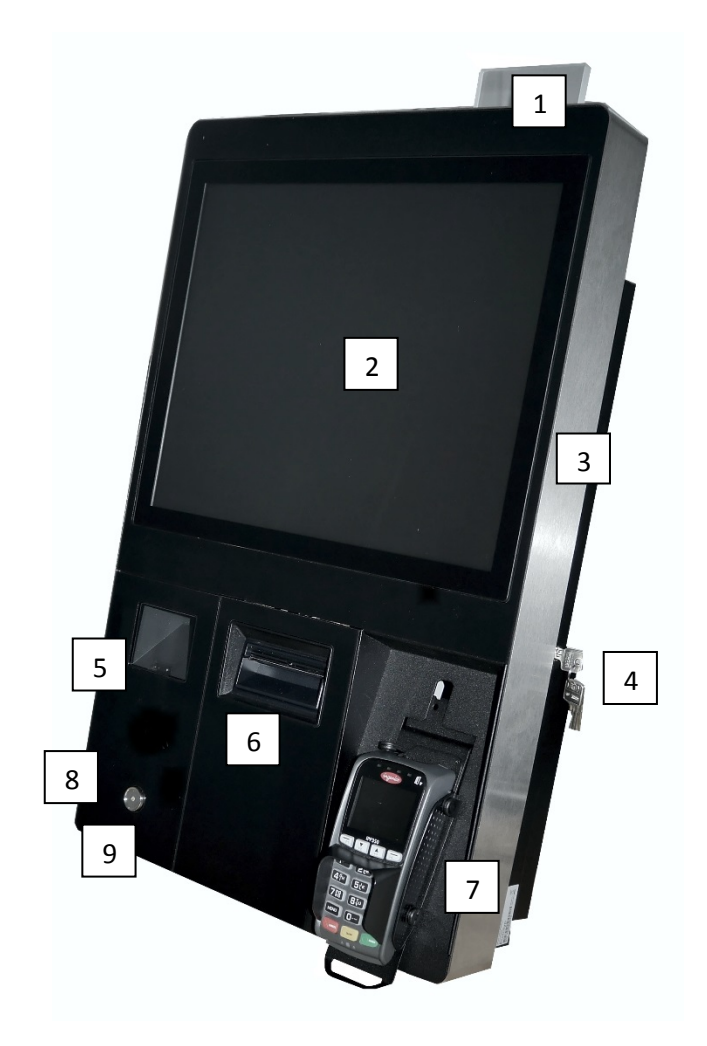

| 1 | 杆灯                                | 6 | 打印机                     |
|---|-----------------------------------|---|-------------------------|
| 2 | 19 英寸显示屏(选配 15 英寸)                | 7 | EFT-支架,带 EFT*(仅限示<br>例) |
| 3 | 刷卡读卡器或服务员锁(模块不可见-<br>仅限 15 英寸显示屏) | 8 | 服务员锁(集成,选配)             |
| 4 | 锁                                 | 9 | 物体监测系统                  |
| 5 | 扫描仪                               |   |                         |

\* 它可以连接最大电流消耗为 1.1A 的 12V ETF(永久性)。

## 1.1 内视图

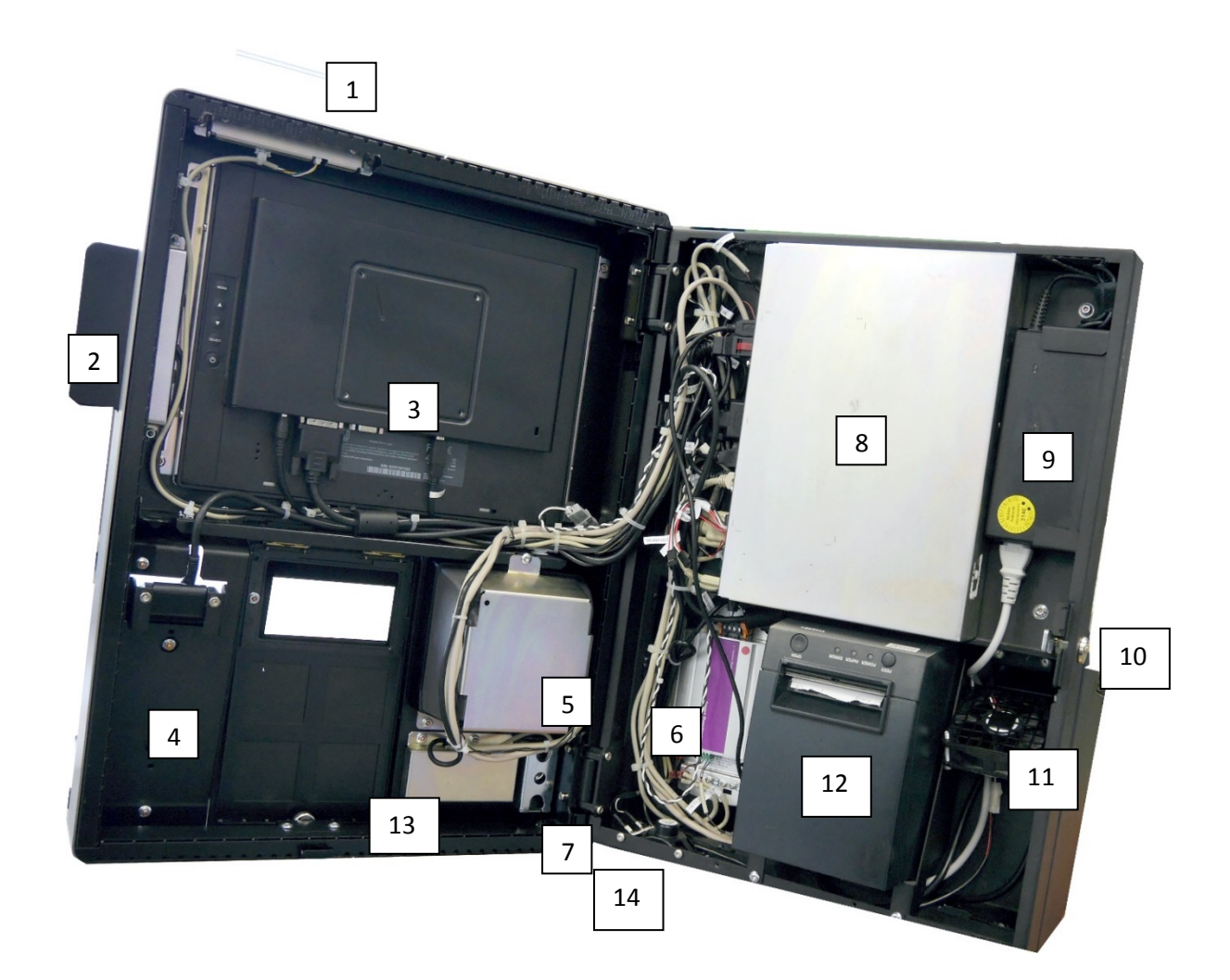

| 1 | <b>杆灯(选配)</b>               | 8  | PC      |
|---|-----------------------------|----|---------|
| 2 | 刷卡读卡器或服务员锁<br>(仅限 15 英寸显示屏) | 9  | 电源      |
| 3 | 15 英寸显示屏(选配 19 英寸)          | 10 | 锁       |
| 4 | EFT*-支架                     | 11 | 风扇      |
| 5 | 扫描仪                         | 12 | 打印机     |
| 6 | 物体监测系统                      | 13 | NFC(选配) |
| 7 | 集成服务员锁(选配)                  | 14 | 扬声器(选配) |

\* 它可以连接最大电流消耗为 1.1A 的 12V ETF(永久性)。

# 2 打开设备

使用钥匙解锁系统(见箭头所示)。

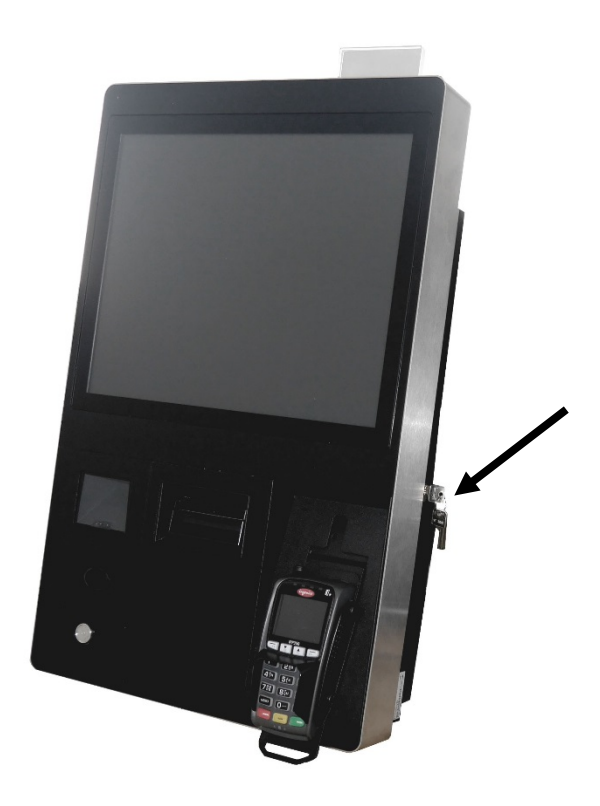

向左侧打开门。

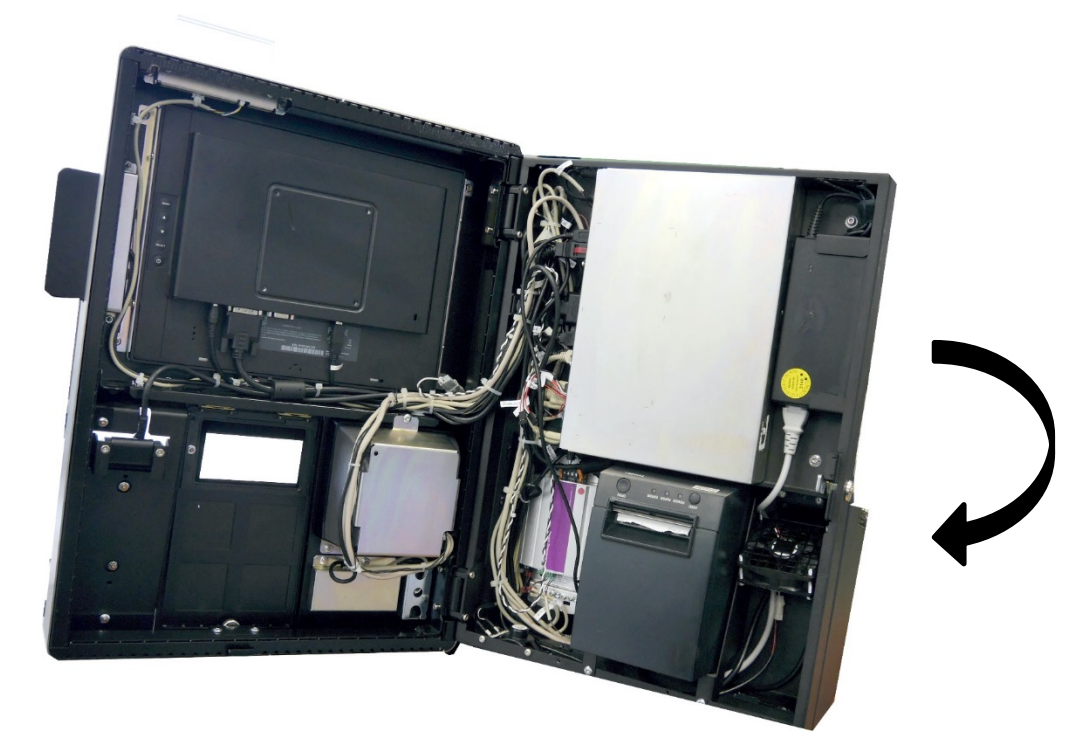

# 9 启动/关闭系系统

#### 9.1 启动系统

全筑设施须配有符合 IEC60127 标准的 16A 保险丝(断路能力为 1500A)。

电源必须配备单独布线的保护导线。这种类型的电源系统称为 TN-S 网络。不要使用 PEN 导线!

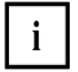

当电源插头插入建筑设施时,系统会自动运行。

如果没有运行,请打开设备(请参阅"打开设备"部分),并按下 PC 上的"开/关"按钮,以启动系统。

如果显示屏不亮,请按下显示面板上的电源按钮(请参阅"显示屏设置"一章)将其启动。

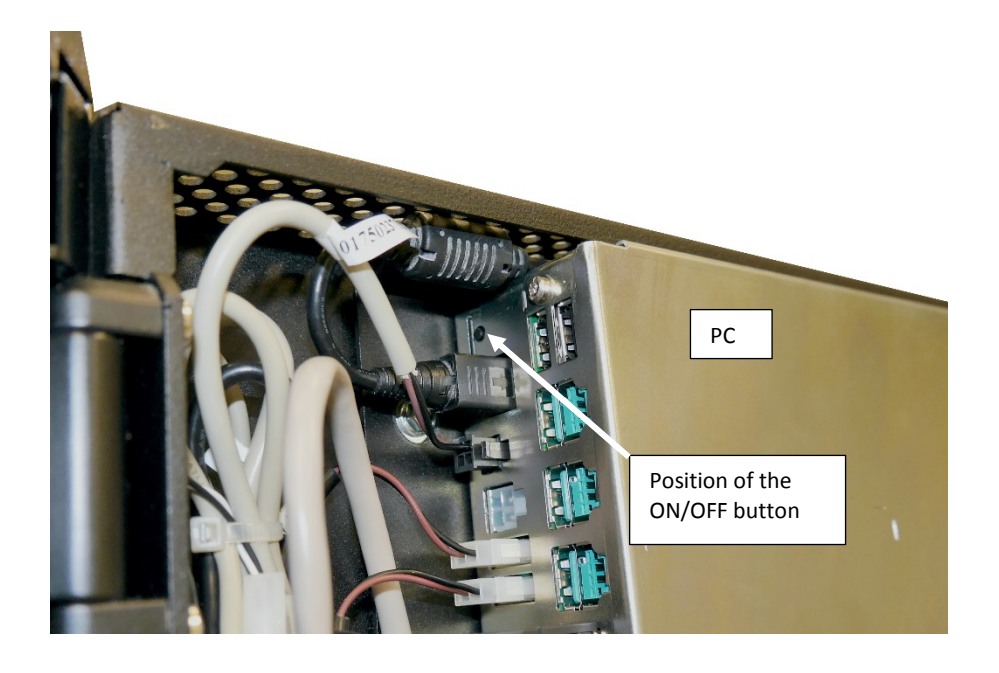

### 9.2 LAN端口

确保 LAN 电缆连接正确。

### 9.3 关闭机台

通过关闭应用程序关闭设备。

## 9.4 系统关闭后重新启动

按下 PC 上的"开/关"按钮启动系统。

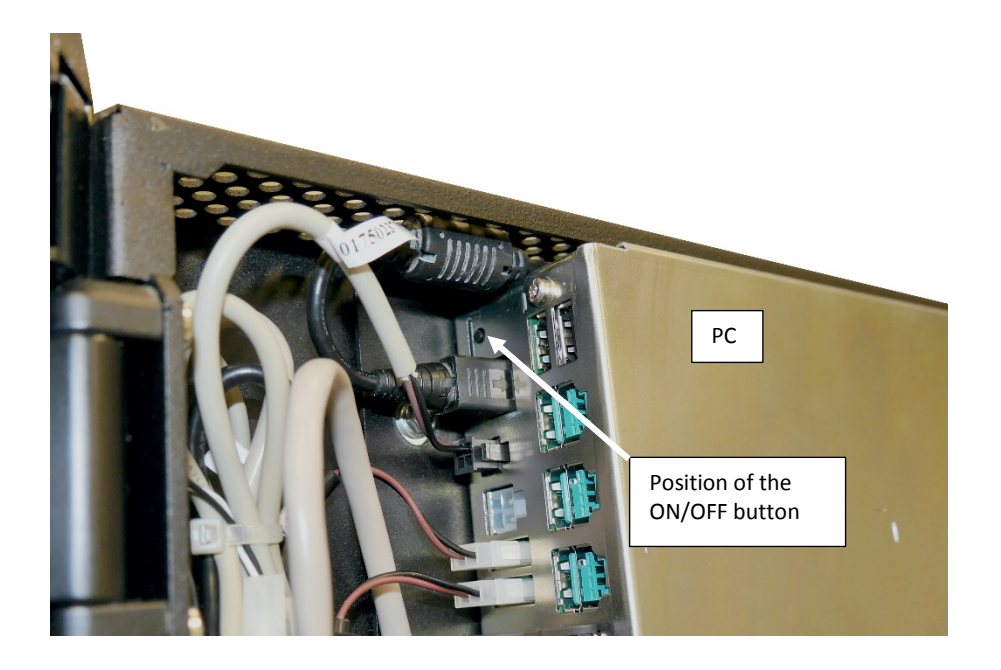

### 9.5 断开设备与电源的连接

要完全断开机台与电源的连接,请从建筑设施的电源插座上拔下插头。

# 10 显示屏设置

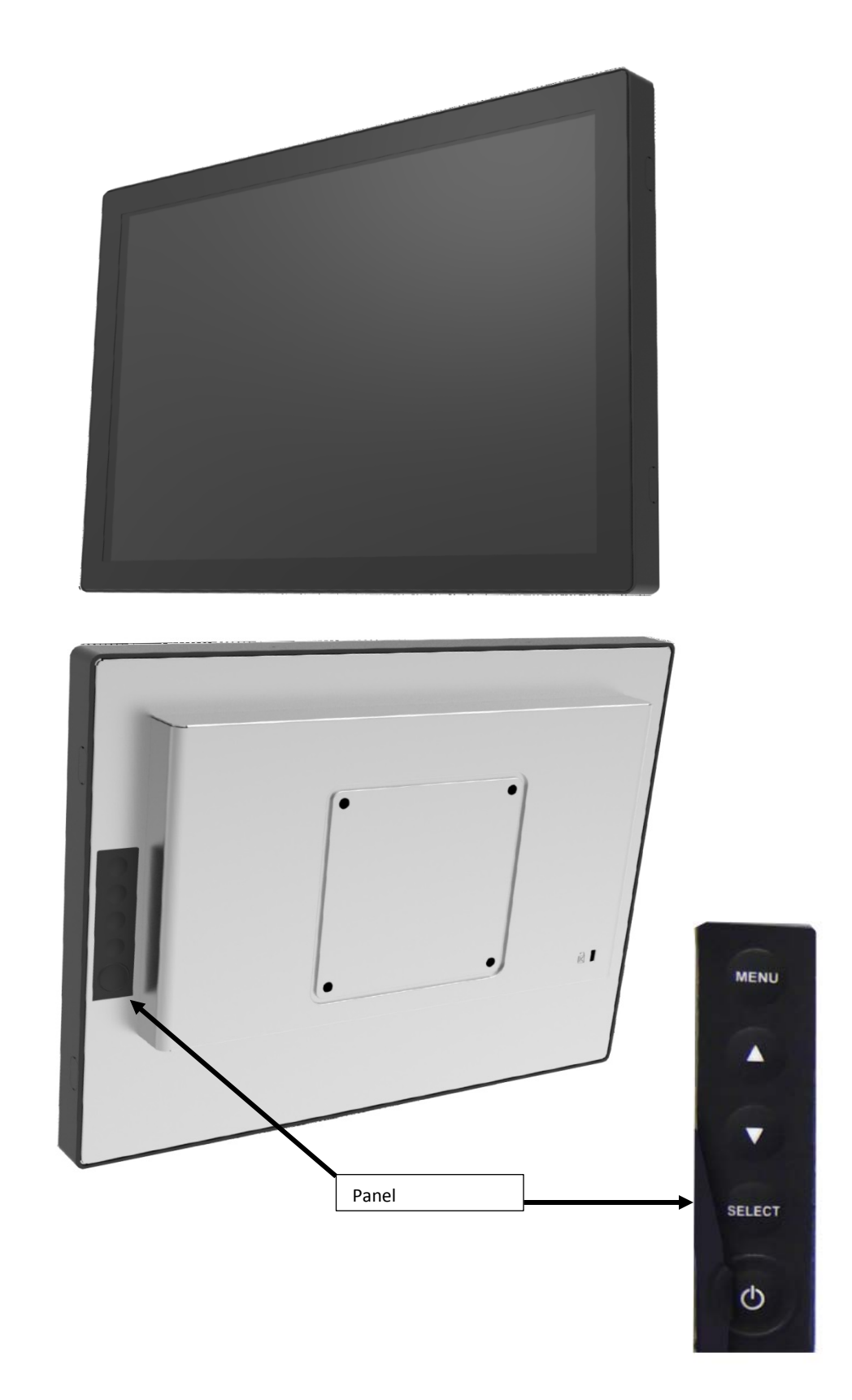

#### 10.1 滚动

在菜单项中使用箭头前后滚动。

#### 10.2 LED

| 黑暗      | 关闭                   |
|---------|----------------------|
| 绿色      | 启动                   |
| 橙色(不闪烁) | 在睡眠模式下,LED 灯在待机模式下亮起 |
| 红色      | 无法连接                 |

### 10.3 在显示屏上

通过菜单,可以设置音量、亮度、对比度和颜色。

按下菜单按钮激活 OSD。

根据所选功能,将打开具有其他功能的子菜单。

退出 OSD 菜单有两种方法:

- 通过退出键,或者
- 等待 OSD 应用程序退出(更改将被保存并退出)。

设置以两种方式存储。

| OSD      | 菜单关闭状态    | 菜单开启状态       |  |
|----------|-----------|--------------|--|
| 符号       |           |              |  |
| 菜单       | 菜单出现      | 菜单消失/返回主项目   |  |
| <b>A</b> | 亮度        | 主项目向上选择/向上调节 |  |
| •        | 对比度       | 主项目向下选择/向下调节 |  |
| 选择       | 输入/选择子项功能 |              |  |
| С<br>С   | 电源开/关     |              |  |

#### 10.4 激活OSD

- 按下"菜单"按钮·弹出"屏幕菜单",然后按"向上"或"向下"按钮从主菜单的五个功能中进行选择。
- 按"确认"按钮选择调整项目。
- 按"向上"或"向下"键调整调整项的值。
- 当 OSD 菜单出现在屏幕上时,按"菜单"按钮返回主菜单或退出 OSD。
- 当它闲置时间达到预设时间内时·OSD 菜单将自动关闭。
- 若要锁定 OSD /"电源"菜单按钮,请按照以下说明操作。
   (请注意:必须以有效的预设信号开启显示器)
  - o 按"菜单"键,OSD 菜单将在显示时弹出。
  - 。 在屏幕上出现 OSD 菜单时再次按住"菜单"键,OSD 菜单会消失。然后在按住"菜单"键的同时按1次"电源"键。"锁定/解锁"菜单将显示3秒。
  - o 使用"确认"键选择 OSD 或电源设置,然后按"向上"或"向下"按钮设置为"锁定"。
  - o 释放"向上"或"向下"按钮时,将保存之前的设置,并自动退出"锁定/解锁"菜 单。
- 若要解锁 OSD /"电源"菜单按钮,请按照以下说明操作。
  - (请注意:必须以有效的预设信号开启显示器)
    - o 按住"菜单"键,同时按"电源"键,"锁定/解锁"菜单会出现3秒。
    - o 使用"确认"键选择 OSD 或电源设置,然后按"向上"或"向下"按钮设置为"解锁"。
    - o 释放"向上"或"向下"按钮时,将保存之前的设置,并自动退出"锁定/解锁"菜 单。

#### 注意事项

- 选择 OSD 锁定功能时,表示现在除"电源"按钮以外的所有按钮都被禁用。
- 选择"电源锁定"功能时,表示电源键已被禁用;用户无法通过"电源"键关闭显示器。

## 11 TH230+

### 11.1 安全规定

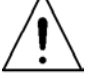

只有经 Diebold Nixdorf 认证的技术人员才能拆卸和维修打印机。

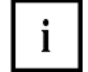

使用推荐的或高质量的纸张,以确保高质量的印刷和正常使用寿命。

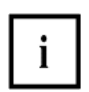

打印前要确保打印机中有记录纸,否则会损坏打印头和打印辊。

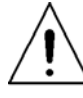

请勿触摸打印机的切刀和撕纸棒。

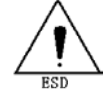

热敏头对 ESD 敏感。请勿触摸打印区域或连接部件,以免损坏。

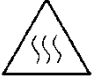

打印头是热电偶,在打印过程中或打印后立即达到高温;因此,出于安全考虑,请勿 触摸打印头及其周边部件。

### 11.2 控制面板

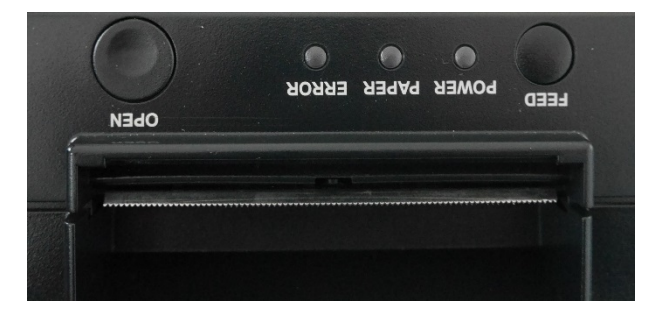

#### 换行

当您按下并释放此按钮时,打印机会在纸上画出一条线(1/6 英寸)。 按住此按钮时,打印机将继续在纸上画线,直到释放按钮。 该按钮可以被应用软件锁定,禁用功能。

#### 电源

| 所有 LED 都关闭   | 功率不稳定 |
|--------------|-------|
| 绿色电源 LED 灯亮起 | 功率稳定  |

#### 纸张

| 黄色纸张 LED 灯熄灭                | 纸张正确插入。   |
|-----------------------------|-----------|
| 黄色纸张 LED 灯亮起                | 几乎到达纸卷末端。 |
| 黄色纸张 LED 灯和红色错误 LED 灯<br>亮起 | 接近缺纸。     |

#### 错误

| 红色错误 LED 灯熄灭 | 正常状态                                  |
|--------------|---------------------------------------|
| 红色错误 LED 灯亮起 | 没准备好。打印机盖未关闭或与黄色纸张 LED 灯一起亮起,表示缺纸     |
| 红色错误 LED 灯闪烁 | 发生了错误。关闭打印机,然后再启动。如果仍然<br>无效,请咨询技术支持。 |

| LED 灯概述 | 电源<br>绿色 | 纸张<br>黄色 | 错误<br>红色 | 含义           |
|---------|----------|----------|----------|--------------|
|         | 关        | 关        | 关        | 无电源          |
| 电源      | 开        |          |          | 通电           |
|         | 闪烁       |          |          | 如有必要,请咨询技术支持 |
|         |          | 关        |          | 检查纸张是否正确装入   |
| 纸张      |          | 开        |          | 接近无纸         |
|         |          | 开        | 开        | 无纸           |
| 错误      |          |          | 闪烁       | 如有必要,请咨询技术支持 |
|         |          |          | 开        | 盖子未关闭        |

## 11.3 插入纸卷

打印机外壳上有一个盖板,用于盖住打印机。

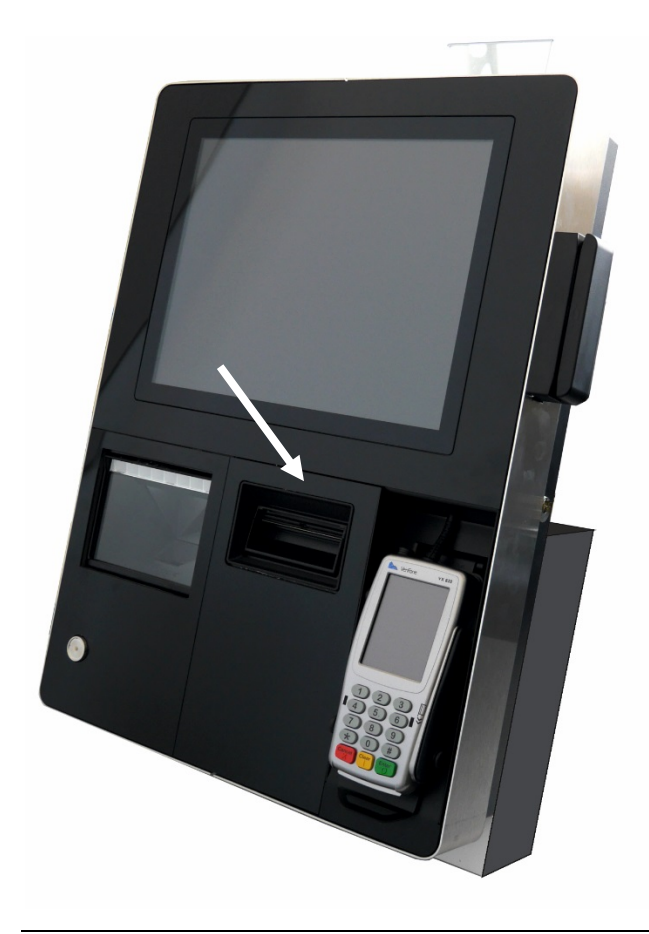

按下打印机下方系统外壳上的按钮(见箭头所示)。

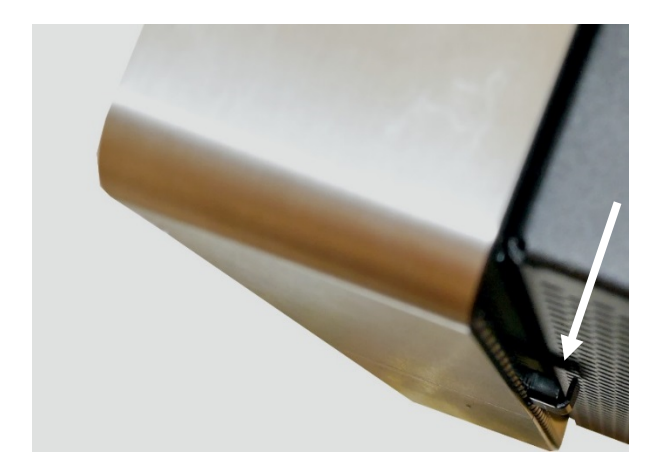

向上打开翻盖。把翻盖折起来。

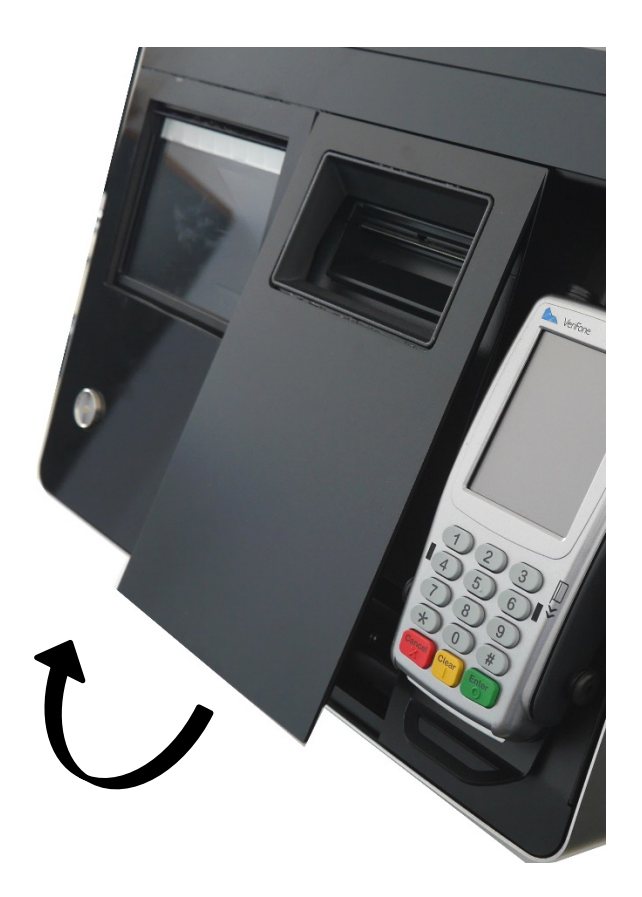

#### 按下"打开"按钮打开打印机盖。

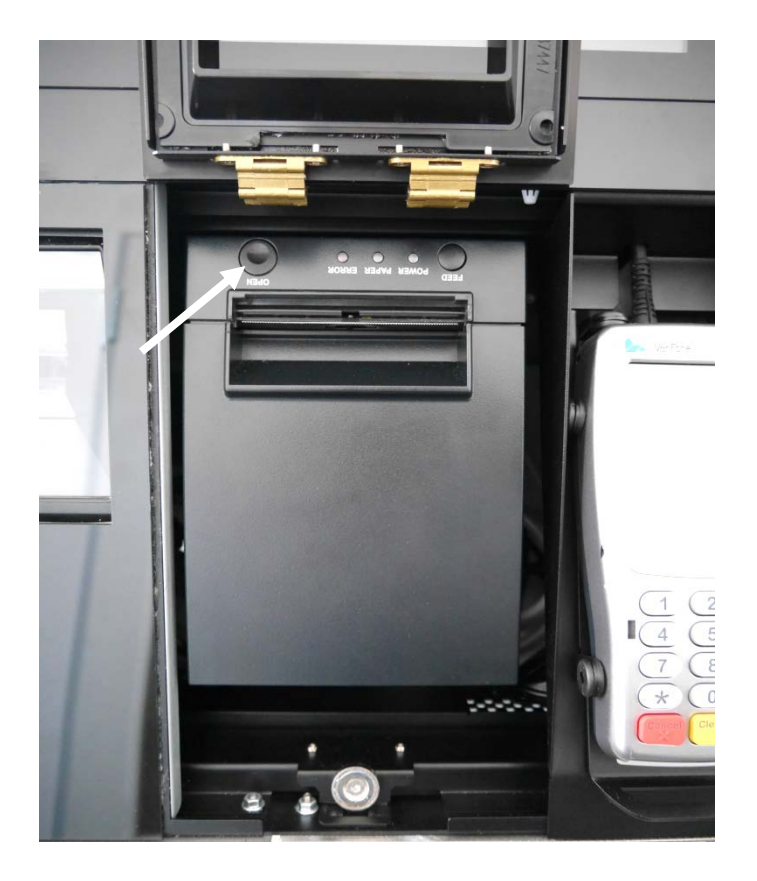

展开纸卷的外层(缠绕)。 插入纸卷。将展开的纸张放在打印机的前缘上。

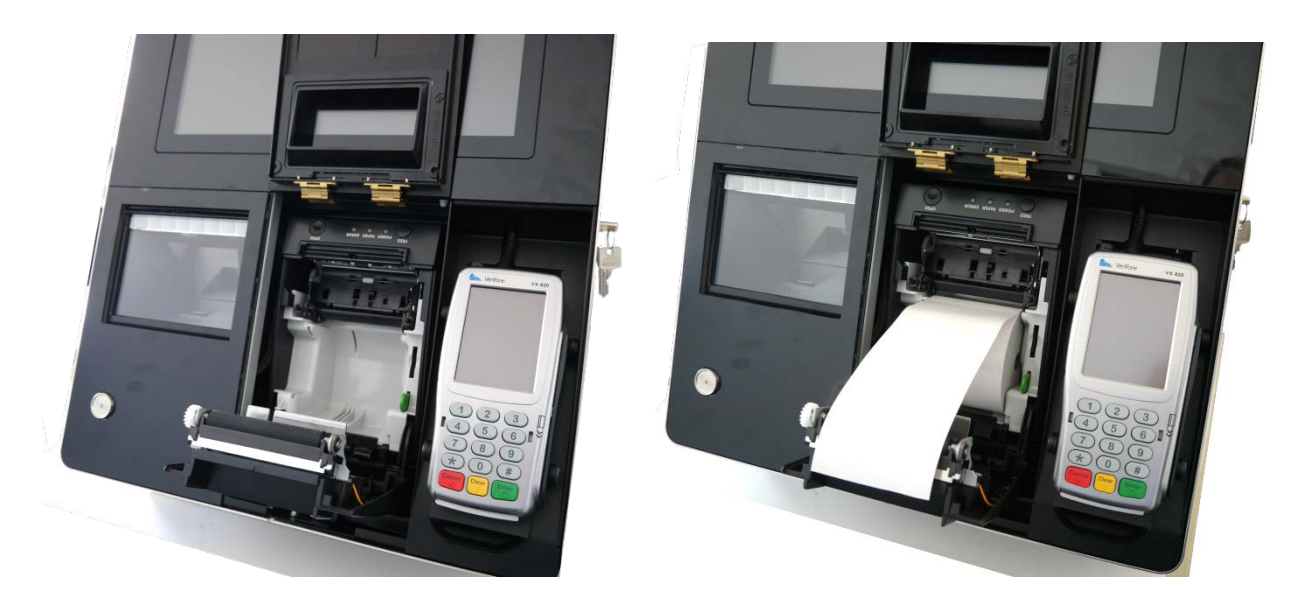

关闭打印机盖和系统外壳的盖板。

### 11.4 取下纸卷

按上述步骤进行操作。 从打印机舱中取出纸卷和剩余的纸片。

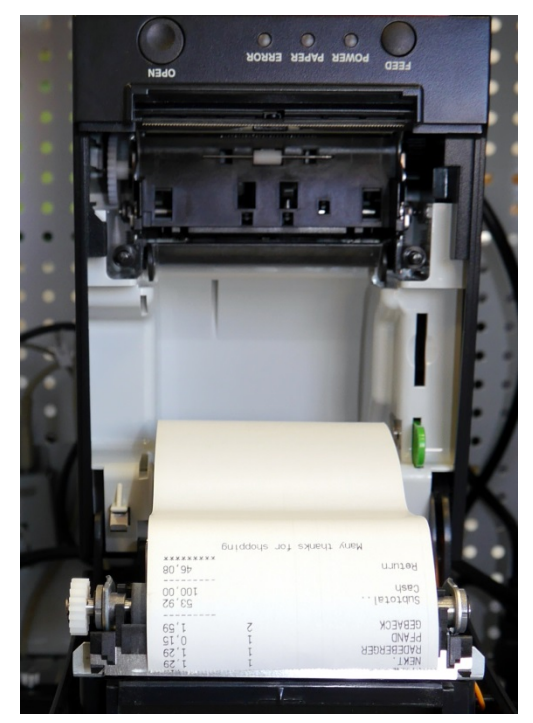

必要时,清洁打印头和搓纸轮(参见下一节)。

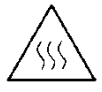

打印头是热电偶,在打印过程中或打印后立即达到高温;因此,出于安全考虑,请勿 \ 触摸打印头及其周边部件。

#### 11.5 清洁打印头

至少每三个月清洗一次打印头和搓纸轮。打印机使用频密时应更频繁地清洁这两个部件,以确 保打印质量。

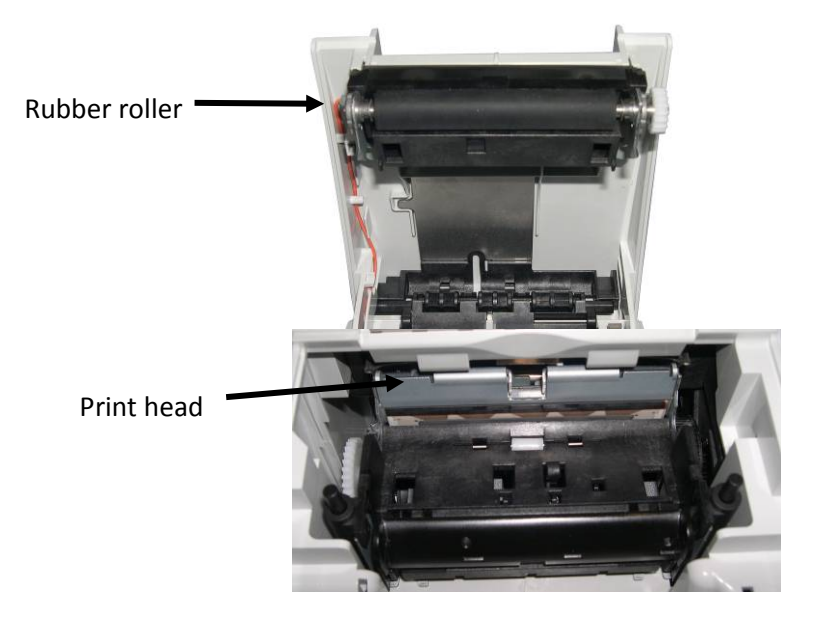

打开打印机盖,取出纸卷;现在可以看到搓纸轮和打印头机构。

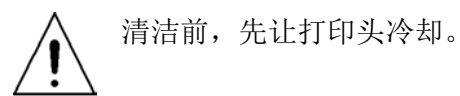

使用蘸有纯异丙醇的柔软无绒布清洁打印头和搓纸轮(例如,ISOPADS,可以从 Diebold Nixdorf 订购,更换零件号 01750104065)。

检查打印头。如果仍有污垢,请重复清洁过程。相关且重要的热电偶区域可以通过细线(电线 纵横交错而成)来识别。

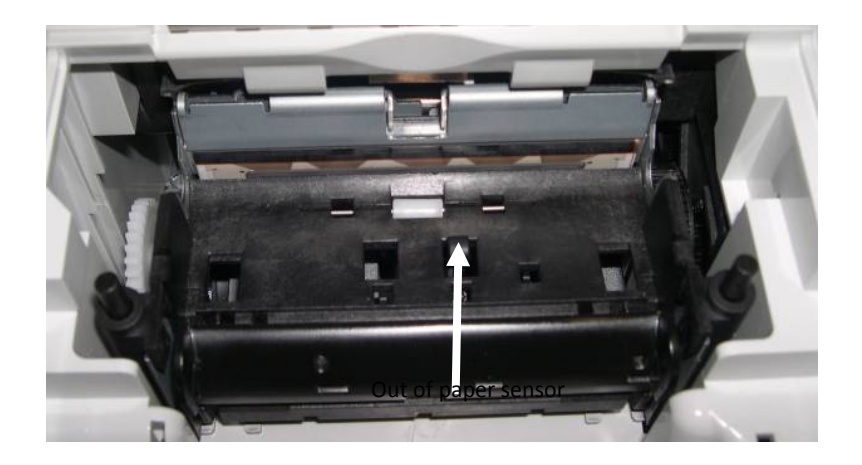

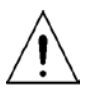

清洁打印头时注意不要损坏缺纸传感器。

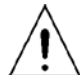

请勿用手指触摸搓纸轮。

清洁侧面的滚轮时,用手转动搓纸轮;确保清洁整个滚轮。

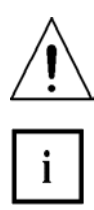

如果打印头没有正确清洗,可能会过早发生故障。等待异丙醇蒸发。

插入(新)纸卷并关闭盖子。打印测试页(请参阅应用手册)并检查打印质量(密 度、对齐和均匀性)。

# 12 清洁说明

#### 12.1 一般细节

- 清洁前应始终关闭设备。
- 触摸屏的玻璃表面应该用温和的、非磨蚀性的商用玻璃清洁剂进行清洁。护理不当可能会 损坏屏幕;这不在保修范围内。
- 所有 pH 中性材料(pH 6 8)都适合用作清洁剂。最好别使用 pH 值在 9 到 10 之间的清洁 剂。可以用水和异丙醇进行清洁。
- 请勿使用醋酸溶剂。
- 使用柔软的细网布清洁表面。把布稍微弄湿,然后清洁屏幕。

### 12.2 外壳

使用真空吸尘器或除尘器清洁外壳。

## 12.3 可使用的清洁材料

下面列出的产品可以从 Diebold Nixdorf 分公司或您的 Diebold Nixdorf 销售合作伙伴处订购。

| 产品名称        | 订单号         | 说明                        |
|-------------|-------------|---------------------------|
| 清洁布         | 01750097332 | 适用于所有塑料和金属表面,不适用<br>于 TFT |
| TFT,屏幕清洁湿巾  | 01750097334 | 适用于 TFT/LCD 显示屏,不含酒精,防火   |
| 气流除尘器 400 克 | 01750108425 | 非易燃                       |
| 蘸有异丙醇的清洁布   | 01750104065 | 100 块蘸有异丙醇的布              |
| 混合读卡器的清洁卡   | 01750016388 | 适用于所有芯片和混合读卡器的湿清<br>洁卡    |
| POS 终端的清洁卡  | 01750177183 | 用于磁头和芯片清洁的清洁卡             |
| 芯片接触清洁卡     | 01750111611 | 用于插槽读卡器                   |

请注意包装上的*制造商说明书*以及包装中随附的信息传单。如果没有使用合适的材料或没有正确使用材料,可能会损坏或弄脏产品。

## 13 技术数据

### 13.1 系统

| 电源输入电压    | 100-240 V~ / 60-50Hz |
|-----------|----------------------|
| 功耗        | 1.4-0.7A             |
| 典型功率      | 约 55W                |
| 最大功率      | 约 87W                |
| 待机功率      | 约 1.5W               |
| 15 英寸版本重量 | xx 千克                |
| 19 英寸版本重量 | xx 千克                |

#### 工作温度

| 环境温度:    | 5° C – 35° C                            |
|----------|-----------------------------------------|
| 湿度:      | 5% 相对湿度 (1 g/m³ ) – 85% 相对湿度 (25 g/m³ ) |
| 温度变化:    | 0.5 K/分钟(最大 7.5K/30 分钟)                 |
| 气压: 70 k | «Pa – 106 kPa                           |

(70kPa 相当于安装在海拔约 2000 米高处)应避免长时间日照的安装环境

#### 储存条件

| 环境温度: | 5° C – 40° C                                 |
|-------|----------------------------------------------|
| 湿度:   | 5% 相对湿度 (1 g/m³)-85% 相对湿度 (25 g/m³) 0.5 K/分钟 |
| 温度变化: | 0.5 K/分钟(最大 7.5K/30 分钟)                      |

#### 运输条件

### 13.2 PC

| SSD   | 128 GB                            |
|-------|-----------------------------------|
| CPU   | Intel i5-4570TE                   |
| 图形适配器 | VGA,最大分辨率<br>1920x2000 像素 @ 60 Hz |

### 13.3 15 英寸显示屏

|                  | 对角线     | 15 英寸(38.1 厘米)TFT 比率 4:3               |
|------------------|---------|----------------------------------------|
| 尺寸               | 最大分辨率   | 1024 x 768                             |
|                  | 屏幕外壳    | 337.4 x 265.4 x 44.3 毫米                |
|                  | 屏面面积    | 304.1 x 228.1 毫米                       |
|                  | 水平(KHz) | 典型 48.3                                |
| <i>外</i> 穴午      | 垂直(Hz)  | 典型 60                                  |
|                  | 水平      | 1024 像素                                |
| 分辨率              | 垂直      | 768 像素                                 |
|                  | 色彩深度    | 高达 1620 万                              |
| 点/像素大小           |         | 约 0.297 毫米 x 0.297 毫米                  |
| 读取角度<br>垂直<br>水平 |         | 典型 160 度;最小 140 度<br>典型 140 度;最小 120 度 |
| 亮度               |         | 典型 250 cd/m²                           |
| 背光               |         | 双灯 CCFL,逆变器                            |
| 触摸技术             |         | 10 点投射电容                               |
| 对比度              |         | 700:1                                  |
| 响应时间             |         | 25 毫秒(典型)                              |

## 13.4 19 英寸显示屏

|                                                               | 对角线     | 19 英寸(48.3 厘米)TFT – 比率 5:4                                                           |
|---------------------------------------------------------------|---------|--------------------------------------------------------------------------------------|
| 尺寸                                                            | 最大分辨率   | 1280 x 1024                                                                          |
|                                                               | 屏幕外壳    | 373 x 301 毫米                                                                         |
| 频率                                                            | 屏面面积    | 典型 48,3                                                                              |
|                                                               | 垂直 (Hz) | 典型 60                                                                                |
|                                                               | 水平      | 1280 像素                                                                              |
| 分辨率                                                           | 垂直      | 1024 像素                                                                              |
|                                                               | 色彩深度    | 高达 1620 万                                                                            |
| 点/像素大小                                                        |         | 约 0 294 亭米 x 0 294 亭米                                                                |
|                                                               |         | 51 6:237 电小 0:237 电小                                                                 |
| 读取角度<br>垂直<br>水平                                              |         | 典型 160°<br>典型 170°                                                                   |
| 读取角度<br>垂直<br>水平<br>亮度                                        |         | 典型 160°<br>典型 170°<br>典型 225 cd/m <sup>2</sup>                                       |
| 读取角度<br>垂直<br>水平<br>亮度<br>背光                                  |         | 典型 160°<br>典型 170°<br>典型 225 cd/m <sup>2</sup><br>双灯 CCFL, 逆变器                       |
| 读取角度       垂直       水平       亮度       背光       触摸技术           |         | 典型 160°<br>典型 170° 典型 225 cd/m <sup>2</sup> 双灯 CCFL,逆变器 10 点投射电容                     |
| 读取角度       垂直       水平       亮度       背光       触摸技术       对比度 |         | 典型 160°<br>典型 170°<br>典型 225 cd/m <sup>2</sup><br>双灯 CCFL, 逆変器<br>10 点投射电容<br>1000:1 |

## 13.5 打印机 TH230+

| 技术   | 高速热敏打印机                                                                                            |
|------|----------------------------------------------------------------------------------------------------|
| 分辨率  | 8 点/毫米 (203 dpi)                                                                                   |
| 打印速度 | 单色: 220 毫米/秒,<br>两种颜色: 110 毫米/秒<br>草稿模式高达 300 毫米/秒(降低强度)                                           |
| 切刀   | 材质:硬化钢,<br>全切割速度: < 300 毫秒                                                                         |
| 纸张传输 | 向前;充分利用纸张容量 > 切割后:向后可达 12 毫米<br>(7.52 lpi 时,约 3.5 行)                                               |
| 控制功能 | 打印头温度控制与打印速度调节兼顾<br>近端纸张控制和缺纸控制<br>纸张切刀的错误信息<br>打印机盖打开/关闭<br>打印输出自检                                |
| 选配   | 纸张宽度 57.5 毫米,<br>打印宽度 = 51 毫米 = 408 点                                                              |
| 外壳颜色 | 浅灰色或黑色                                                                                             |
| 特点   | 更换纸卷简便:可选双色打印,带特殊纸张(100 毫米/<br>秒)<br>接近无纸'的消息:可以由用户定义                                              |
| 统计数据 | 总点数<br>换行总数<br>裁切总数<br>打印头最高温度<br>卡纸计数器<br>刀片错误计数器<br>高压/低压错误计数器<br>固件更新次数<br>以小时为单位的开机时间<br>开启计数器 |
| 可靠性  | 5500 万行<br>300 万次切割,强度为 55 克/平方米<br>150 千米,打印密度为 12.5%                                             |
| 图形功能 | TH230 完全符合图形要求。                                                                                    |

| 纸张宽度     | 79.5 毫米 - 80 毫米                                                              |
|----------|------------------------------------------------------------------------------|
| 纸张重量     | 55 克/平方米±5 克/平方米                                                             |
| 纸张厚度     | 0.055 毫米 – 0.1 毫米                                                            |
| 热涂层      | 纸张的背面                                                                        |
| 纸卷<br>外径 | 最大 90 毫米                                                                     |
| 纸卷宽度     | 最大 80.3 毫米                                                                   |
| 纸张长度     | ~100 米                                                                       |
| 轴心尺寸     | 轴心直径 10 毫米 + 2 毫米<br>轴心壁厚:最大 2 毫米 ± 0.3 毫米;<br>纸张末端未粘在轴心上。<br>轴心纸张折叠长度:35 毫米 |
| 打印宽度     | 72 毫米 = 576 点                                                                |

## 13.6 Magellan 3200VSi扫描仪

| 读取特点        |                                                                                                    |
|-------------|----------------------------------------------------------------------------------------------------|
| 最大分辨率       | 500 万                                                                                                    |
| 图像采集        | 图片格式: BMP, JPEG                                                                                                    |
| 图像传感器       | 1280 x 1024                                                                                                    |
| 读取指示器       | 蜂鸣器,(可调声音和音量),良好读取 LED 灯,良好读取 LED 灯传输确认                                                                                                    |
| 读取高度        | 14.0 厘米 /5.5 英寸                                                                                                    |
| 读取速度(最大)    | 3900 万像素/秒                                                                                                    |
| 读取角度        | 间距+/-65°;滚动(倾斜):0-360°;歪斜(偏转):+/-75°                                                                                                    |
| 光源          | 闪光:几个 625 纳米 LED 灯,<br>激光 Klasse 1 IEC 62471 无危险等级                                                                                                    |
| 条形码类型       |                                                                                                    |
| 一维条形码       | 自动检测所有标准线性代码和线性 GS1 DataBar™ 代码                                                                                                    |
| 二维条形码       | Aztec Code, Data Matrix (ECC200nur), Maxicode, QR-Code(二<br>维码)                                                                                                    |
| Stapelcodes | GS! DataBar Composites(复合码),GS1 DataBar Expanded<br>Stacked(扩展堆积条形码),GS1 DataBar Stacked(堆积条<br>形码);GS1 DataBar Stacked Omnidirectional(堆积全方位条<br>形码);<br>MicroPDF 417, PDF417 |

## 13.7 RFID/NFC模块

| 提供标准 | ISO/IEC 15693<br>ISO/IEC 14443 类型 A<br>ISO/IEC 14443 类型 B |
|------|-----------------------------------------------------------|
| 射频频率 | 13.56 MHz                                                 |
| 固件更新 | 可通过 DFU 接口升级固件                                            |
| 中间件  | JavaPOS 1.13                                              |

| 操作系统 | Windows 7, Linux |
|------|------------------|
|      |                  |

# 14 尺寸(毫米)

## 14.1 后视图

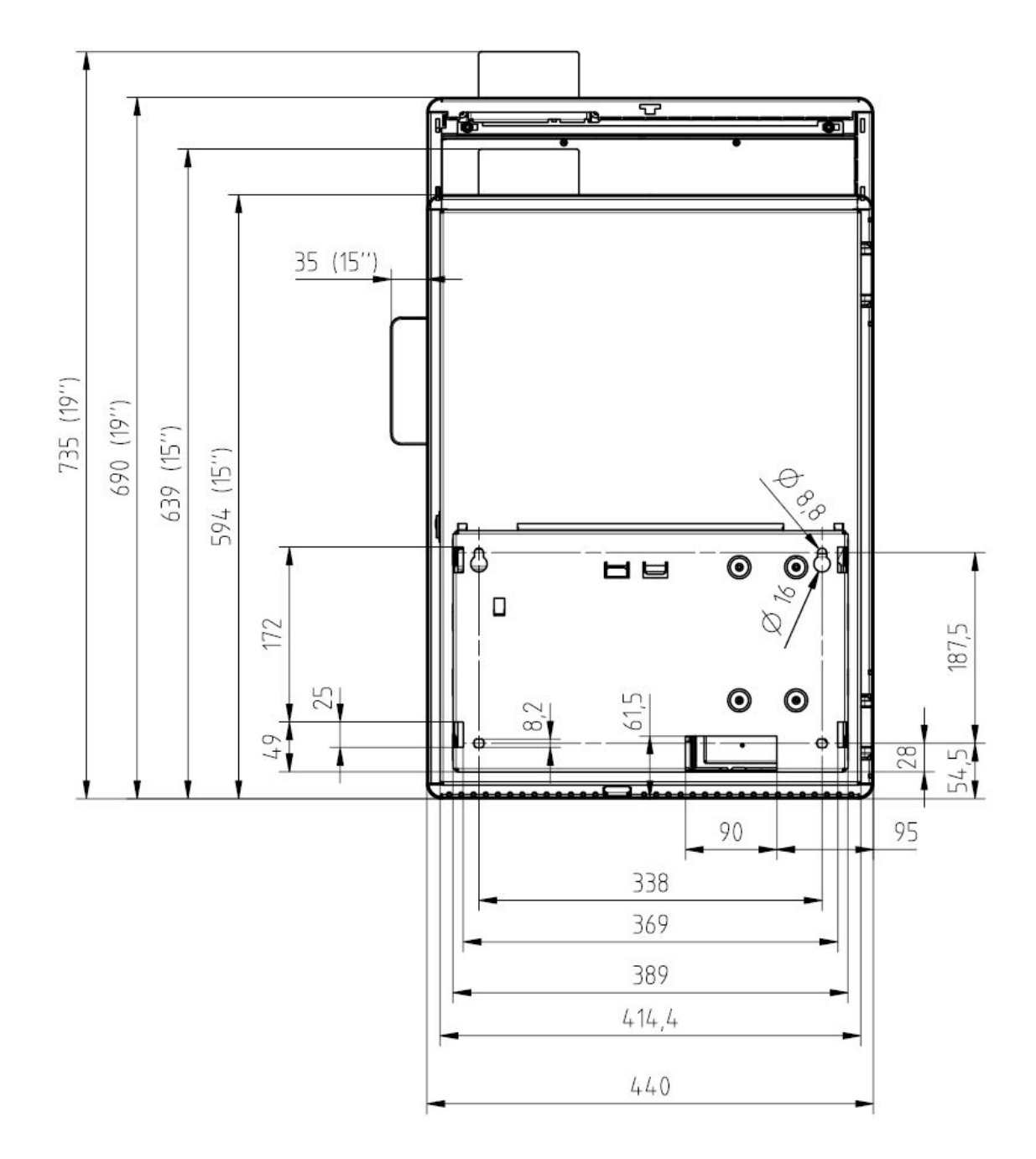

## 14.2 15 英寸版本

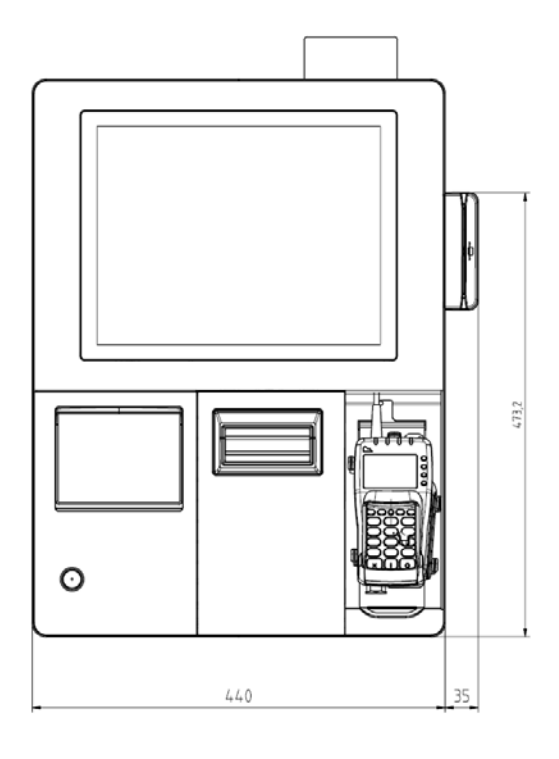

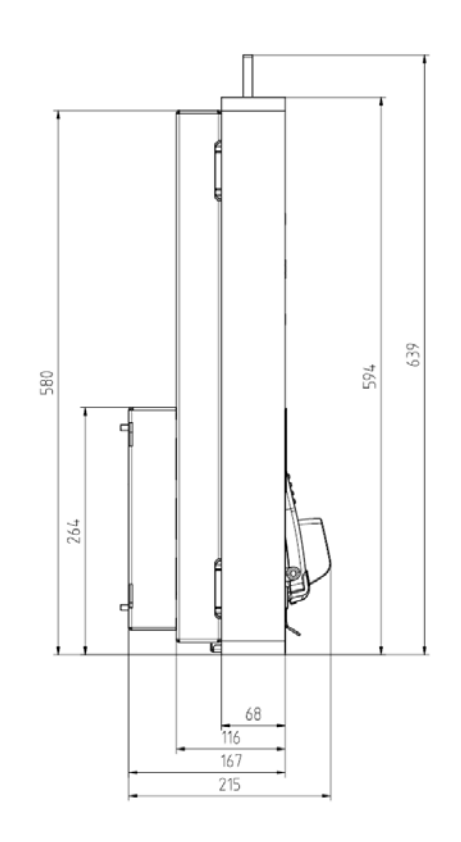

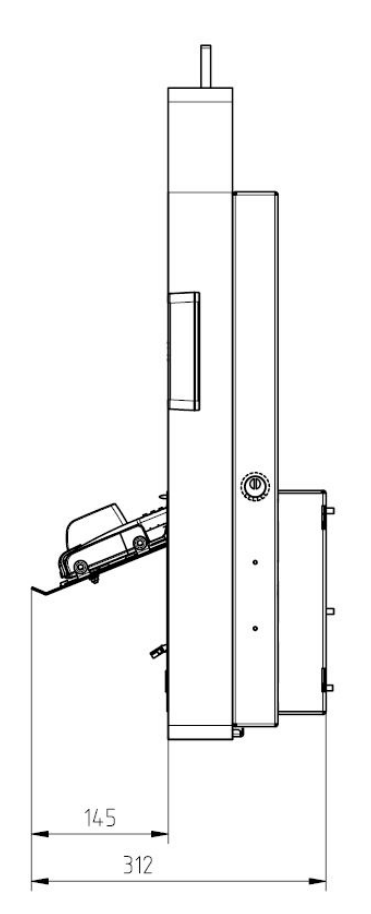

## 14.3 19 英寸版本

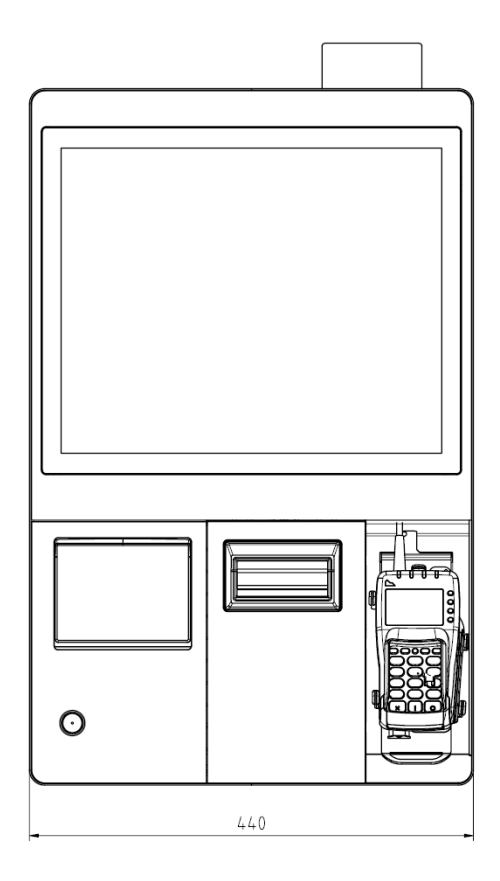

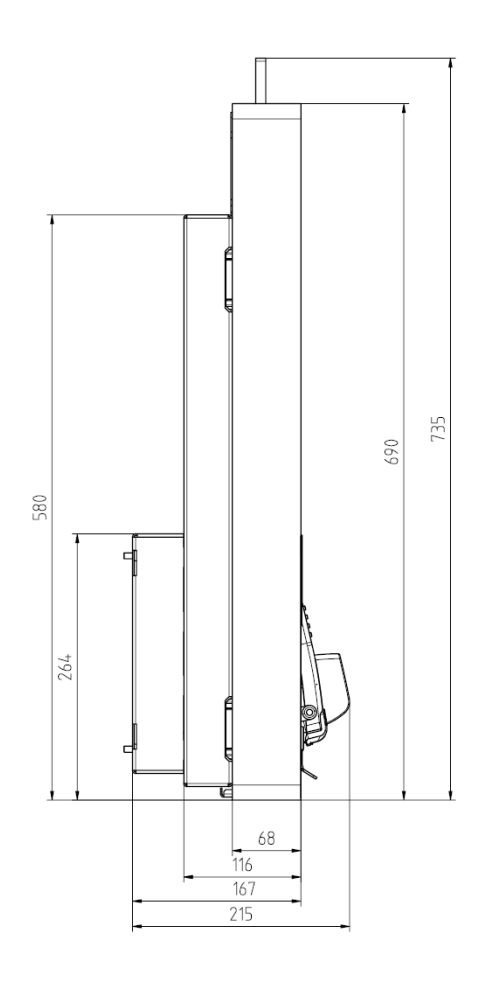

## 14.4 允许的倾斜角度

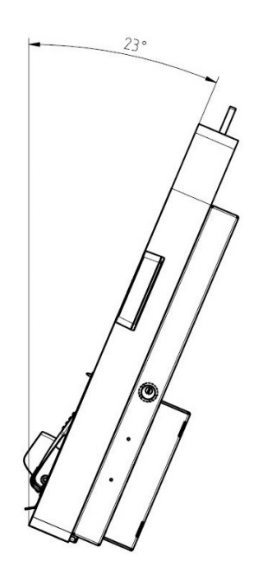

## 14.5 仰视图

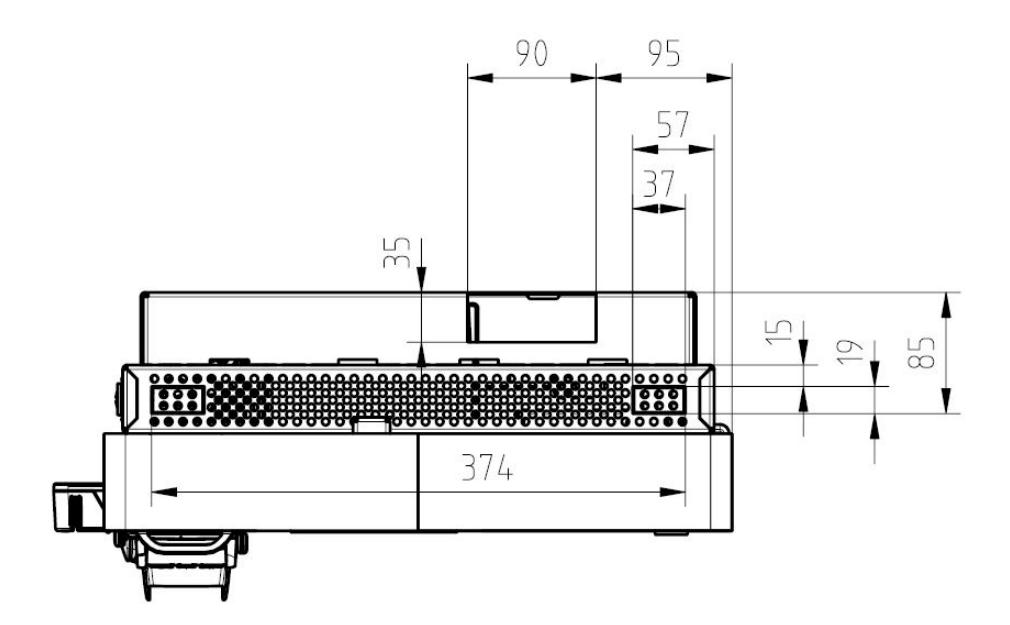

14.6 开门设备

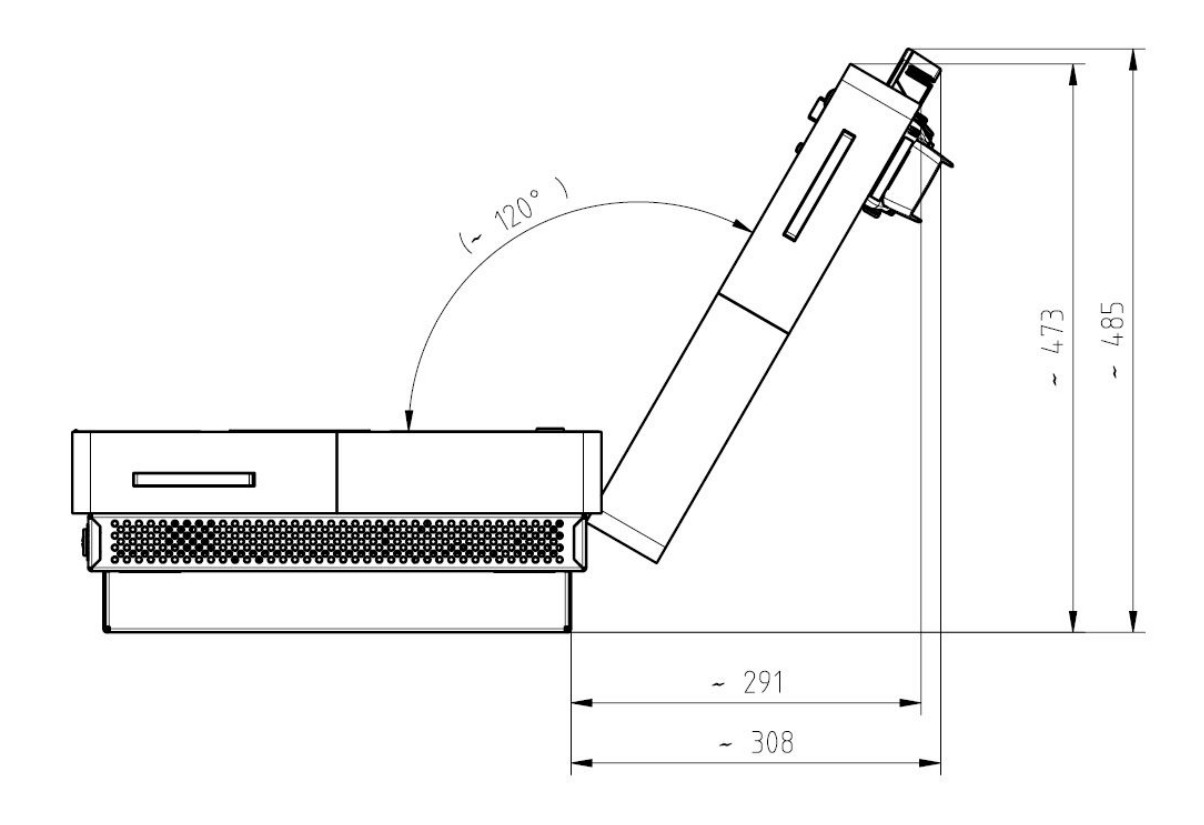

# 15 证书

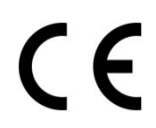

本设备符合欧盟指令 2014/30/EU 关于"电磁兼容性"以及 2014/35/EU"低压指 令"和 2011/65/EU"有害物质限制"的要求。因此,本设备的背面带有 CE 标 志,包装上也有同一标志。

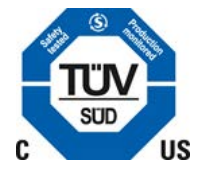

本系统已获美国和加拿大批准。

本设备已经过测试,符合 FCC 规则第 15 部分对 A 类数字设备的限制。这些限制旨在为 设备在商业环境中运行时提供合理保护,防止有害干扰。本设备会产生、使用和发射 射频能量;如果未按规定安装和使用,可能会对无线电通信造成有害干扰。

在住宅区使用本设备可能会产生有害干扰,用户必须自费纠正干扰。未经制造商授权的更改可能会使用户无法操作此设备。A类数字设备符合加拿大规范 ICES-003。

(A 类数字设备符合加拿大规范 ICES-003。)

## 16 回收利用

该设备是根据 Diebold Nixdorf 的"环保产品设计与开发"标准开发的。

该设备的生产未使用 CFC 和 CCH, 主要采用可回收材料和部件制成。

出于回收原因,请勿在设备上粘贴任何其他贴纸。

Diebold Nixdorf 在回收中心以环保的方式处理垃圾设备,该中心和整个公司一样按照 ISO 9001 和 ISO 14001 认证进行处理。

遵守当地处理有毒废弃物的规定(例如废旧电池)。

您的 Diebold Nixdorf 供应商将回答您关于退货、回收和处理我们产品的所有问题。

Diebold Nixdorf 33094 Paderborn, Germany

订单号: 01750301909A